1602 Berufsschule für Bekleidung1784 Berufsfachschule für Kommunikations- und Modedesign1856 Fachschule Schnitt und Entwurf1874 Fachschule Modellistik

# W-LAN in der designschule

| Überblick                          | In den Gebäuden im Roßmarkt und im Sendlinger Tor haben Sie die<br>Möglichkeit sich mit verschiedenen W-LANs zu verbinden.                                                                                                    |
|------------------------------------|----------------------------------------------------------------------------------------------------|
| M-WLAN free und secure             | sind von der Stadt München frei zur Verfügung gestellte Netzwerke,<br>mit denen sich jeder verbinden kann, der sich in der Nähe der Hot-<br>spots befindet. Sie können es auch an anderen Plätzen in München<br>nutzen.<br>>> <u>https://www.m-net.de/wlan/</u><br>Die Nutzungsbedingungen von M-WLAN finden Sie hier:<br>>> <u>https://www.swm.de/</u><br>Wir empfehlen dringend M-WLAN-Secure einzurichten und zu nutzen,<br>um gesendete Daten verschlüsselt zu übertragen. |
| WLAN m-bildung                     | wird von der für die Schul-IT zuständige Firma der Stadt München<br>zur Verfügung gestellt. Nach Registrierung von Schüler:innen und<br>Lehrer:innen nutzbar.                                                                                                    |
| MSCHOOLWIRELESS                    | ist das schulische (pädagogische) Netzwerk. Wenn Sie<br>MSCHOOLWIRELESS nutzen haben Sie Zugriff auf den Server<br>und können mit den Schuldruckern drucken.                                                                                                    |
|                                    | Schulische MacBooks und IPads sind so konfiguriert, dass sie bereits mit MSCHOOLWIRELESS verbunden sind.                                                                                                    |
|                                    | Private Geräte müssen im Netzwerk über die Angabe ihrer<br>MAC-Adresse registriert werden. Im Schulnetzwerk werden nur<br>Arbeitsgeräte (keine Handys) registriert.                                                                                                    |
| Registrieren privater Apple Geräte | <ol> <li>Schritt: Auslesen der Mac (Media Access Control) - Adresse:</li> <li>( die MAC-Adresse besteht aus sechs Zeichen/Ziffernpaaren, die<br/>jeweils durch einen Doppelpunkt getrennt sind. )</li> </ol>                                                                                                    |
|                                    | <b>MacBook:</b> Klicken Sie mit gedrückter "option"-Taste auf das WLAN-<br>Symbol in der Statusleiste. Es erscheint in der zweiten Zeile die<br>MAC-Adresse.                                                                                                    |
|                                    | <b>IPad:</b> Wählen Sie "Einstellungen" >> "WLAN" >> beim aufgeführten<br>WLAN MSCHOOLWIRELESS rechts das "i" >> Deaktivieren Sie<br>"Private WALN-Adresse" und lesen Sie dann die MAC-Adresse unter<br>der Bezeichnung WLAN-Adresse aus.                                                                                                    |
|                                    | <b>PC:</b> Für PCs ist das Auslesen und Aktivieren des Netzwerks etwas komplizierter. Die Anleitung finden Sie im Skript W-Lan PC.                                                                                                    |

1602 Berufsschule für Bekleidung 1784 Berufsfachschule für Kommunikations- und Modedesign 1856 Fachschule Schnitt und Entwurf

1874 Fachschule Modellistik

## 2. Schritt: MAC-Adresse in M@School-control registrieren

- Hierfür müssen Sie einen Computer nutzen, der bereits mit dem Netzwerk verbunden ist, beispielsweise einen der Computer in den Medienräumen.
- Sie müssen ihr Gerät für beide Standorte einzeln registrieren.
- Öffnen Sie M@school-control in einem Browser.
   für den Standort Roßmarkt: https://schulweb.ca0395.muenchen.musin.de/msc
   für den Standort Sendlinger-Tor: https://schulweb.ca0441.muenchen.musin.de/msc
- Wählen Sie links M@school-control und melden sich mit ihrem pädagogischen Zugang an (vorname.nachname).
- Wählen Sie "externe Geräte" >> geben Sie Ihre Mac-Adresse an
- Bestätigen Sie die MAC Adresse mit dem gelben Haken !!!!
- Wählen Sie "Freigabe anfordern".
- Informieren Sie Herr Karl über Ihren Freigabeantrag und für welchen Standort Sie den angefordert haben.
   (johannes.karl@designschule.muenchen.musin.de)
- Sobald Ihr Gerät freigegeben wurde erhalten Sie eine Nachricht auf Ihre schulische E-Mail Adresse.

## 3. Schritt: MSCHOOLWIRELESS nutzen

Verbinden Sie sich über das WLAN-Symbol in der Statusleiste mit dem Netzwerk. Registrieren Sie sich mit ihrem pädagogischen Account und "Vertrauen" Sie dem Netzwerk, im aufscheinenden Dialog.

#### 4. Schritt: Server nutzen

Verbinden Sie sich innerhalb des Schulnetzwerks mit dem Server Statusleiste >> "Gehe zu" >> "mit Server verbinden" : smb://mschool-ad.muenchen.musin.de/mode

Damit alle Verzeichnisse korrekt angezeigt werden müssen Sie unter Systemeinstellungen >> Details >> DNS >> Such-Domains über das "+" folgende Einträge hinzufügen:

- ca0441.muenchen.musin.de
- ca0395.muenchen.musin.de
- mschool-ad.muenchen.musin.de

#### 5. Schritt: Drucker nutzen

Installieren Sie die Drucker "MFG"s wie im Skript für MacBook und IPad beschrieben. Sie können nur drucken wenn Sie im Netzwerk MSCHOOLWIRELESS angemeldet sind.